# МИНИСТЕРСТВО АГРАРНОЙ ПОЛИТИКИ УКРАИНЫ КЕРЧЕНСКИЙ ГОСУДАРСТВЕННЫЙ МОРСКОЙ ТЕХНОЛОГИЧЕСКИЙ УНИВЕРСИТЕТ кафедра информатики и прикладной математики

## ВЫЧИСЛИТЕЛЬНАЯ ТЕХНИКА И ПРОГРАММИРОВАНИЕ

## РАСЧЁТНО-ГРАФИЧЕСКАЯ РАБОТА

Выполнил: студент группы МК-1, шифр — 10kmk001, Петров И.П

Проверил: доцент кафедры ИиПМ Полупанов В.Н.

Керчь, 2011

# Содержание

| 1. Постановка задачи                       | 3 |
|--------------------------------------------|---|
| 2. Исходные данные и результаты вычислений | 4 |
| 3. Графическое отображение результатов     | 5 |
| 4. Контрольные вопросы                     | 6 |

стр.

#### 1. ПОСТАНОВКА ЗАДАЧИ

Известно, что ежегодная численность (в тысячах штук) некоторых аквакультурных популяций рыб перед сезоном вылова хорошо описывается дискретной моделью Ферхюльста:

$$Xt+1 = Xt*L*(N-Xt), t=1, 2, 3, ..., n$$
 (1)

где t – номер года;

n — число лет;

Xt – расчётная численность рыб,

Хt для t=1 — начальное значение численности;

N – критическая численность, при которой популяция может погибнуть;

L – удельная скорость ежегодного увеличения численности.

Величины n, N, L и X1 являются параметрами модели (1) и задаются таблицами в соответствии с номером варианта. Параметры различных вариантов модели приведены в таблицах 1 и 2 раздела 2 настоящих методических указаний.

Задачи, которые необходимо выполнить, состоят в следующем:

1. Используя формулу (1), необходимо построить таблицу расчётных значений численности популяций, меняющихся при различных значениях параметров (указаны в табл. 1 и 2). Рассчитываемые значения показателей должны иметь точность до третьего знака после запятой.

2. Рассчитываемые значения должны отображаться также в виде графиков, показывающих изменение численности во времени (№ года).

3. По последним (n-6) расчётным значениям численности каждой популяции определить среднее арифметическое (CA) и среднеквадратическое отклонение (стандарт, СКО) численности, используя формулы:

$$\overline{X} = \sum X/(n-6); \qquad (2) \sigma = ((\sum (X^2) - n^* \overline{X}^2)/(n-7))^{1/2} \qquad (3)$$

Эти значения должны быть помещены в таблице под исходным рядом.

4. По тем же данным повторить расчёт величин  $\overline{X}$  и  $\sigma$ , но не по формулам (2) и (3), а с использованием специальных функций average() и stdev(), имеющихся в группе функций электронных таблиц (категория статистических расчётов). Полученные значения отобразить с точностью до тысячных. Округлённые значения должны быть равны значениям, полученным по формулам (2) и (3).

Эти значения должны быть помещены в таблице под значениями, рассчитанными по формулам (2) и (3).

5. Повторить ещё раз расчёт X и σ с использованием специальных функций average() и stdev() с использованием последних (n-6)-ти рассчитанных значений численности трёх популяций.

6. Последние значения среднего арифметического и среднеквадратического отклонения необходимо отобразить на графике в виде линий, параллельных оси абсцисс: X = X;  $X = X - \sigma$ ;  $X = X + \sigma$ .

### 2. ИСХОДНЫЕ ДАННЫЕ И РЕЗУЛЬТАТЫ ВЫЧИСЛЕНИЙ

Исходные данные для варианта, соответствующего шифру 10кмк001 (первая подгруппа) приведены в таблице 1.

| № популяции | L    | Ν    | X1*   | n  |  |
|-------------|------|------|-------|----|--|
| 1           | 3,25 | 0,97 | 0,150 |    |  |
| 2           | 3,24 | 0,98 | 0,145 | 25 |  |
| 3           | 3,23 | 0,99 | 0,140 |    |  |

Таблица 1. Параметры модели (1) для варианта №1 (подгруппа №1)

Результаты вычислений приведены в таблице 2.

Таблица 2. Расчётные значения для трёх популяций

| год            | X1    | X2    | ХЗ    | Среднее (СА) | CA+CKO | CA-CKO |
|----------------|-------|-------|-------|--------------|--------|--------|
| 1              | 0,150 | 0,145 | 0,140 | 0,652        | 0,783  | 0,520  |
| 2              | 0,400 | 0,392 | 0,384 | 0,652        | 0,783  | 0,520  |
| 3              | 0,741 | 0,747 | 0,752 | 0,652        | 0,783  | 0,520  |
| 4              | 0,552 | 0,564 | 0,578 | 0,652        | 0,783  | 0,520  |
| 5              | 0,750 | 0,760 | 0,769 | 0,652        | 0,783  | 0,520  |
| 6              | 0,536 | 0,541 | 0,549 | 0,652        | 0,783  | 0,520  |
| 7              | 0,756 | 0,769 | 0,782 | 0,652        | 0,783  | 0,520  |
| 8              | 0,526 | 0,525 | 0,525 | 0,652        | 0,783  | 0,520  |
| 9              | 0,759 | 0,774 | 0,788 | 0,652        | 0,783  | 0,520  |
| 10             | 0,520 | 0,517 | 0,513 | 0,652        | 0,783  | 0,520  |
| 11             | 0,760 | 0,776 | 0,790 | 0,652        | 0,783  | 0,520  |
| 12             | 0,518 | 0,514 | 0,510 | 0,652        | 0,783  | 0,520  |
| 13             | 0,761 | 0,776 | 0,791 | 0,652        | 0,783  | 0,520  |
| 14             | 0,517 | 0,513 | 0,509 | 0,652        | 0,783  | 0,520  |
| 15             | 0,761 | 0,776 | 0,791 | 0,652        | 0,783  | 0,520  |
| 16             | 0,517 | 0,512 | 0,509 | 0,652        | 0,783  | 0,520  |
| 17             | 0,761 | 0,776 | 0,791 | 0,652        | 0,783  | 0,520  |
| 18             | 0,516 | 0,512 | 0,509 | 0,652        | 0,783  | 0,520  |
| 19             | 0,761 | 0,776 | 0,791 | 0,652        | 0,783  | 0,520  |
| 20             | 0,516 | 0,512 | 0,509 | 0,652        | 0,783  | 0,520  |
| 21             | 0,761 | 0,776 | 0,791 | 0,652        | 0,783  | 0,520  |
| 22             | 0,516 | 0,512 | 0,509 | 0,652        | 0,783  | 0,520  |
| 23             | 0,761 | 0,776 | 0,791 | 0,652        | 0,783  | 0,520  |
| 24             | 0,516 | 0,512 | 0,509 | 0,652        | 0,783  | 0,520  |
| 25             | 0,761 | 0,776 | 0,791 | 0,652        | 0,783  | 0,520  |
| Среднее №1     | 0,646 | 0,652 | 0,658 |              |        |        |
| Стандарт №1    | 0,124 | 0,134 | 0,143 |              |        |        |
| Среднее №2     | 0,646 | 0,652 | 0,658 |              |        |        |
| Стандарт №2    | 0,124 | 0,134 | 0,143 |              |        |        |
| Среднее (СА)   | · ·   | 0,652 |       |              |        |        |
| Стандарт (СКО) |       | 0.132 |       |              |        |        |

#### 3. ГРАФИЧЕСКОЕ ОТОБРАЖЕНИЕ РЕЗУЛЬТАТОВ

На рис.1 показаны результаты вычислений в виде трёх графиков. По оси абсцисс отложены годы, по оси ординат — вычисленная численность трёх популяций. Значения численности соединены отрезками прямых линий. Первые два значения на графике не показаны. Вычисленные значения близки между собой, поэтому графики трудно разделить, большинство точек сливаются в одну точку, их трудно различить.

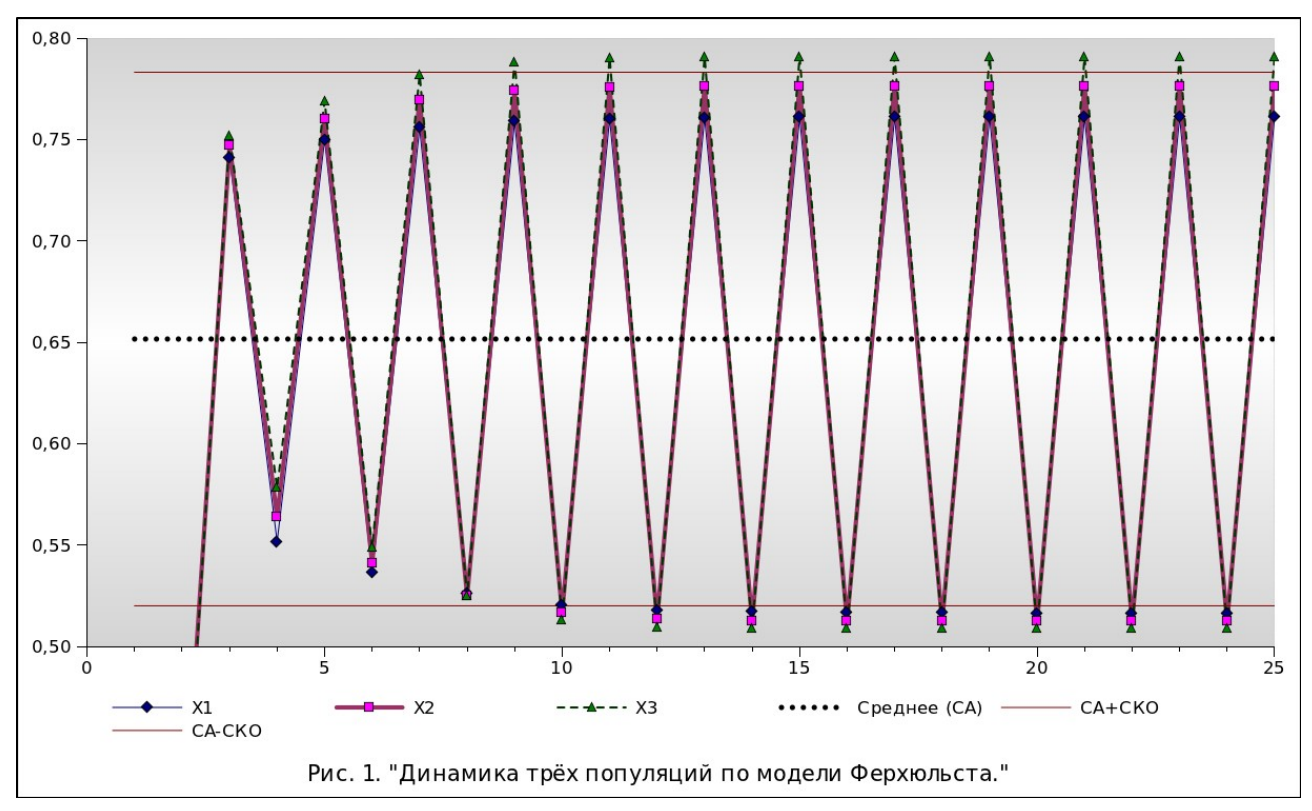

### 4. КОНТРОЛЬНЫЕ ВОПРОСЫ

1. Расширения имён файлов электронных таблиц Gnumeric, OOo Calc, MS Excel? Ответ: ...

2. Расширения имён файлов текстовых редакторов ООо Writer, MS Word? Ответ: ...

3. Чем отличается абсолютная ссылка от относительной ссылки в электронных таблицах? Ответ: ...

4. Что такое параметры функции в электронных таблицах? Ответ: ...

5. Приведите примеры функций в электронных таблицах: с одним параметром, с тремя параметрами, без параметров? Ответ: ...

6. Как задаётся непрерывный диапазон ячеек при указании его в качестве аргументов функции?

Ответ: ...

7. Как задаются диапазоны ячеек, расположенные в различных несмежных диапазонах, при указании в качестве параметров функции? Ответ: ...

8. Приведите пример функции if в электронных таблицах? Ответ: ...

9. Порядок форматирования чисел для их отображения с точностью до определённого знака после запятой?

Ответ: ...

10. Пример вычисления среднего арифметического значения с помощью функции из категории "Статистические"?

Ответ: ...

11. Пример вычисления среднего квадратического отклонения с помощью функции из категории "Статистические"?

Ответ: ...

12. Пример вычисления суммы квадратов с помощью функции из категории "Математические"?

Ответ: ...

13. Пример подсчёта числа ячеек с помощью функции из категории "Статистические"? Ответ: ...

14. Как задаются диапазоны рядов данных и параметры при построении графика типа "Диаграмма XY"?

Ответ: ...